TO: EPSON 愛用者

FROM: EPSON 客服中心

主題敘述:原廠連續供墨系統 L800 如何輸入 ID 重置墨水。

步驟1、透過電腦控制台進入「裝置和印表機」後,選擇 EPSON L800 驅動程式。

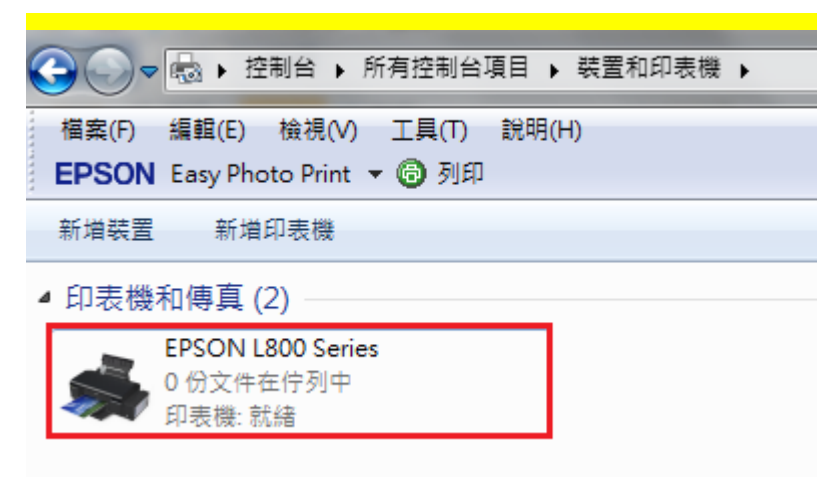

步驟2、按滑鼠右鍵進入「列印喜好設定」。

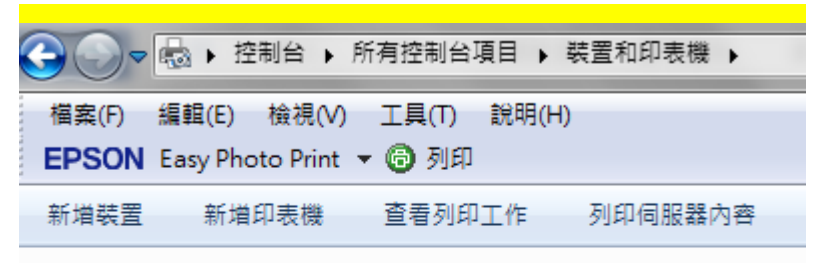

▲ 印表機和傳真 (2)

| EPSON L800         | Series                    |  |
|--------------------|---------------------------|--|
| 0 份文件在守<br>印表機: 就緒 | <b>開啟(O)</b><br>在新視窗開啟(E) |  |
|                    | 查看列印工作(E)<br>設定成預設的印表機(A) |  |
|                    | 列印喜好設定(G)                 |  |
|                    | 印表機內容(P)                  |  |
|                    | 建立捷徑(S)                   |  |
|                    | 疑難排解(T)                   |  |
|                    | 移除裝置(V)                   |  |
|                    | 內容(R)                     |  |

| 🖶 EPSON L800 Series 列印喜好設定                                             |                                          |  |
|------------------------------------------------------------------------|------------------------------------------|--|
| 夕 捷徑                                                                   | 🕸 進階 🗊 頁面配置 🧪 維護                         |  |
| EP<br>使                                                                | SON印表機監控程式3<br>用此工具自動檢查錯誤,以及檢查墨水存量。      |  |
|                                                                        | 嘴檢查<br>列印結果出現不正常間隙或模糊不清時,建議使用此工<br>。     |  |
| 印 雷                                                                    | 字頭清潔<br>列印結果的品質變差或噴嘴檢查有阻塞現象時,建議使<br>此工具。 |  |
| 印<br><b>谷</b> 名 當                                                      | 字頭直線性校正<br>列印結果中出現直線不直的現象時,建議使用此工具。      |  |
| 印 使                                                                    | 表機和選購品資訊<br>用此工具建立或確認印表機和選購品的設定。         |  |
| 語言/Language 中文(繁體) (Chinese (Traditional)) ▼ 速度総進度<br>版本 6.74 ⑧ 驅動程式更新 |                                          |  |
|                                                                        | 確定 取消 套用(A) 說明                           |  |

步驟3、選擇「維護」頁籤,再點選「EPSON 印表機監控程式3」。

步驟4、如監控系統顯示「墨水存量低」,請點選「怎麼辦」進行墨水重置。 ※如監控系統顯示「墨水存量低」,但未出現「怎麼辦」項目(或點選無作用), 建議您重新安裝驅動程式,亦可更換電腦測試。

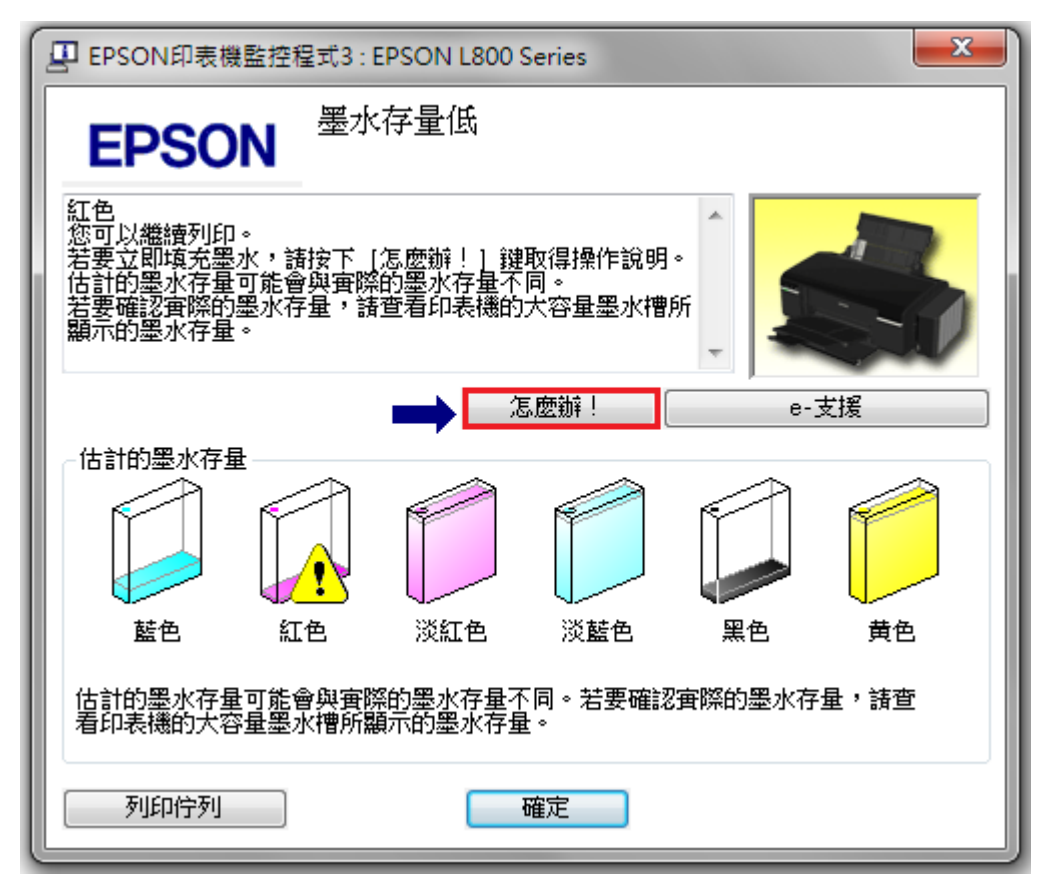

步驟5、請選擇墨水存量低的顏色,並點選「下一步」。

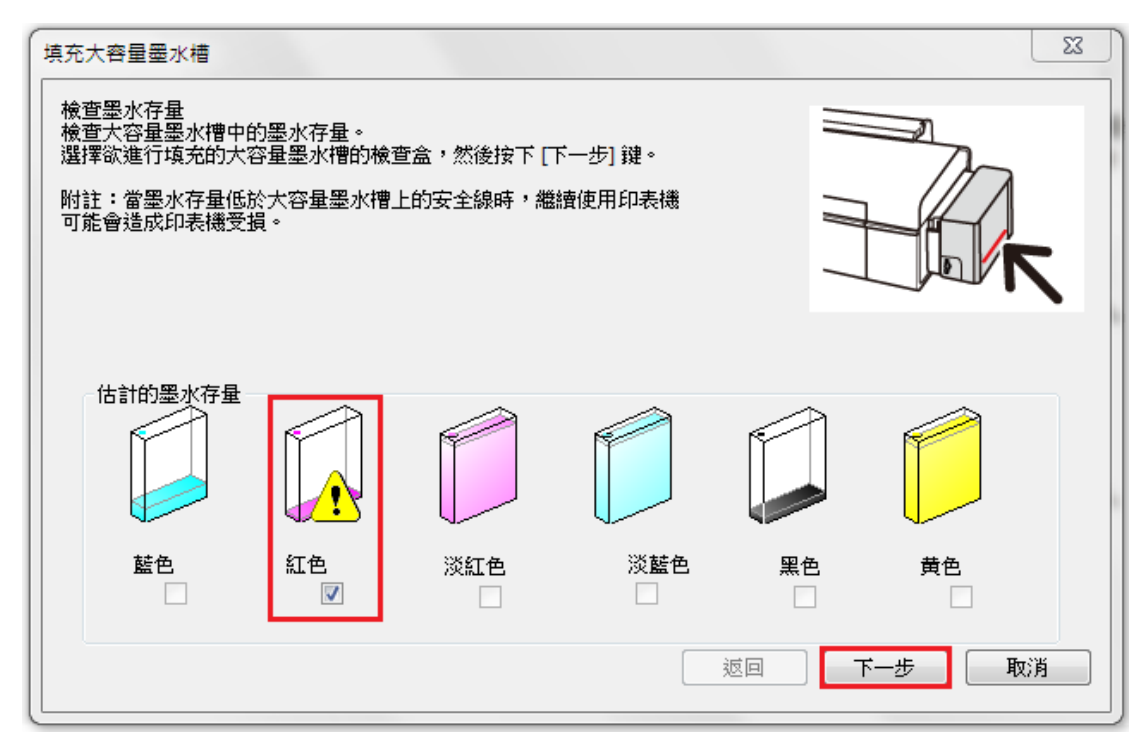

步驟6、請隨即完成墨水填充,並保留墨水瓶身ID,點選「下一步」。

| 填充大容量墨水槽                                   | <b>X</b> |
|--------------------------------------------|----------|
| 導墨中<br>Epson建議使用Epson原廠墨水。                 | - (A     |
| 填充的墨水量需超出大容量墨水槽的安全線。<br>關於如何填充墨水,諸參考印表機手冊。 |          |
| 填充墨水並安裝大容量墨水槽後,按下 [下一步] 鍵輸入 ID。            |          |
|                                            |          |
| 返回                                         | 下一步 取消   |

步驟7、請依據您的墨水顏色輸入瓶身ID,完成後點選「下一步」。 ※墨水瓶ID登錄時需留意英文大小寫、數字,依序填入送出資料即可完成重置。

| 填充大容量墨水槽                     | - Agenderer          | ×      |  |  |
|------------------------------|----------------------|--------|--|--|
| 導墨中<br>輸入在毎個墨水瓶<br>附註:該ID僅限月 | 街上所標示的13碼ID。<br>用一次。 |        |  |  |
| 藍色                           |                      |        |  |  |
| 紅色                           | 山田<br>此ID有效。         |        |  |  |
| 淡紅色                          |                      |        |  |  |
| 淡藍色                          |                      |        |  |  |
| 黑色                           |                      |        |  |  |
| 黄色                           |                      |        |  |  |
| 按下 [下一步] 鏈開始驗證ID。            |                      |        |  |  |
|                              | 返回                   | 下一步 取消 |  |  |

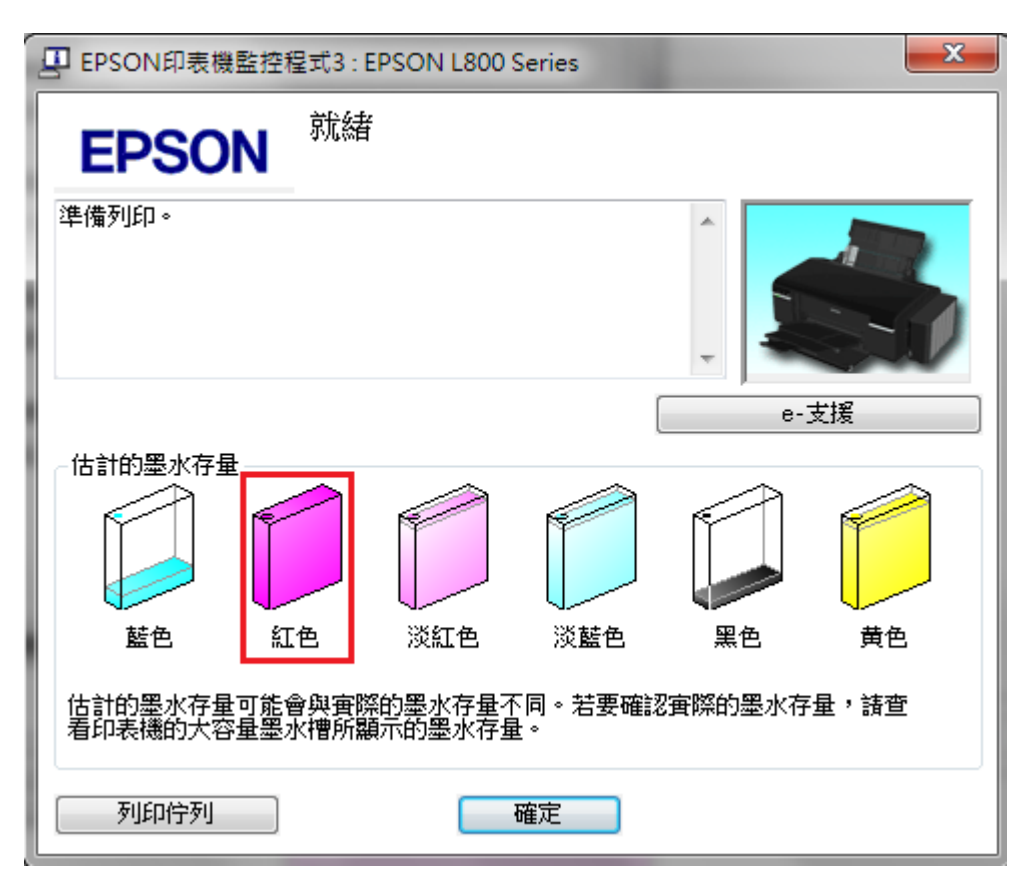

步驟8、查看「EPSON印表機監控程式3」,確認已完成墨水存量重置即可。